**Emprunter et** lire des Livres électroniques [ebooks] sur smartphones et tablettes

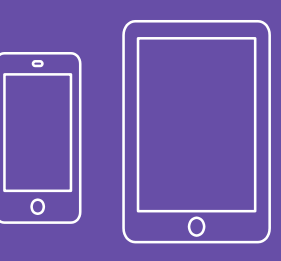

### Le livre numérique à la médiathèque

La Médiathèque propose un catalogue de livres numériques qui s'enrichit au fil du temps et qui est accessible via le site internet : <u>Bibliothèque numérique</u>

Ce service est réservé aux adhérents de la médiathèque. Les livres peuvent être consultés en ligne ou téléchargés gratuitements pour une durée de 21 jours, avec un maximum de 3 ouvrages simultanément. Ils peuvent être rendu avant le terme de 21 jours. Au bout de 21 jours, si vous ne prolongez pas la durée de votre prêt, le livre réintègre la bibliothèque numérique automatiquement.

Vous avez également la possibilité de réserver un livre numérique déjà emprunté. A partir de sa date de retour prévue, vous aurez 3 jours pour le télécharger.

L'application de lecture requise pour smartphone et tablette est disponible gratuitement : Pocketbook Reader pour <u>Android</u> et <u>iOS</u>.

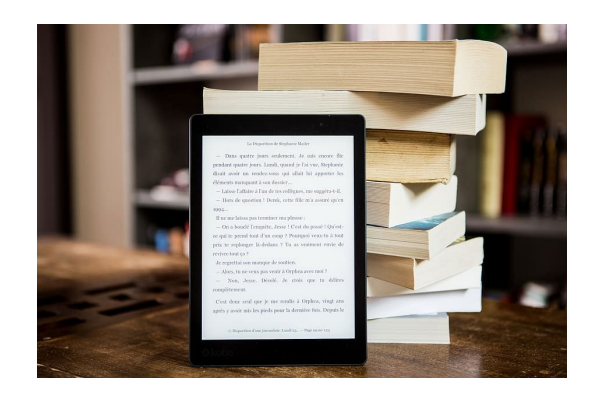

Pour lire un livre numérique vous devez créer un compte Adobe qui permet la gestion des droits numériques (DRM). Droits numériques qui ont pour objectif de contrôler l'utilisation d'œuvres numériques commerciales afin de restreindre ou empêcher la copie du support et d'éviter le piratage.

Le site de la Médiathèque est accessible sur ordinateurs. smartphones et tablettes. Les opérations suivantes sont possibles sur ces différents appareils. L'interface peutêtre différente selon votre appareil et le navigateur internet utilisé.

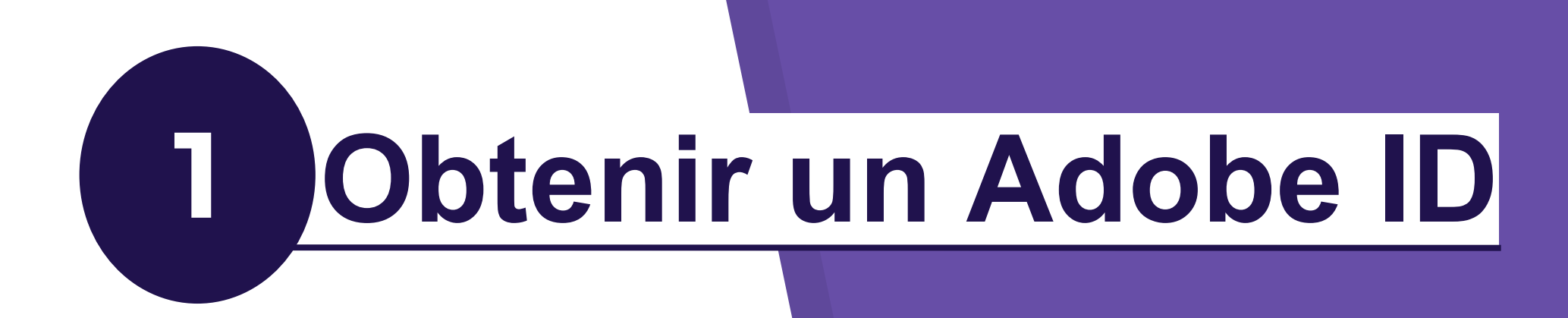

## Créer un identifiant Adobe

Obtenir un compte Adobe est gratuit. Il faut utiliser une adresse mail <u>valide</u>. Elle servira d'identifiant.

| 1 | Rendez-vous sur la page d' <u>Adobe</u> , remplissez le formulaire d'inscription en | veillant à |
|---|-------------------------------------------------------------------------------------|------------|
|   | vous rappeler de l'adresse e-mail utilisée et du mot de passe créé. Cliquez s       | ur "créer  |
|   | un compte" pour valider.                                                            |            |

|                             | Vous avez déjà un compte ? Connectez-vous                                                                                                    |        |
|-----------------------------|----------------------------------------------------------------------------------------------------|--------|
|                             | Adresse e-mail                                                                                                    |        |
|                             | Prénom Nom                                                                                                    |        |
|                             | Mot de passe                                                                                                    | Q      |
|                             | Date de naissance 🚯                                                                                                    |        |
| Adobe                       | Jour Mois Année                                                                                                    |        |
| Adobe                       | 🔄 Janvier 🗸                                                                                                    | -      |
| onnecter ou créer un compte | Pavs/Région                                                                                                    |        |
|                             | France                                                                                                    | $\sim$ |
|                             | La Famille Adobe d'entreprises est autorisée à m'envoyer des informations au<br>travers d'e-mails personnalisé sur ses produits et services. Pour plus<br>d'informations ou pour vous désinscrire à tout moment, consultez notre Politi<br>de confidentialité. | ique   |
|                             | Je souhaite être contacté par e-mail                                                                                                    |        |
|                             | En cliquant sur Créer un compte, je déclare avoir lu et accepter les Conditions<br>d'utilisation et la Politique de confidentialité.                                                                                                    |        |
|                             | Créer un compt                                                                                                    | æ      |
|                             | Protégé par reCAPTCHA et soumis aux <b>Politique de confidentialité</b> et <b>Conditio</b><br>d'utilisation de Google.                                                                                                    | ons    |

2 Une fois l'inscription réalisée, rendez-vous sur votre boîte mail afin de la valider. Il faut cliquer sur le lien d'activation pour finaliser votre inscription.

Bienvenue dans Adobe Corbeille x

account-noreply@adobe.com
À moi 
Cher/Chère
Vous venez de créer un ID Adobe. Celui-ci est com.
Pour confirmer votre adresse électronique, cliquez sur le lien suivant ;
https://adobeid.services.adobe.com/verify/fr\_FR/REM033CY0TQT7XTB40GN39TNJM
Remarque :
Si vous ne parvenez pas à accéder à ce lien, copiez l'adresse URL en entier et collez-la dans votre navigateur.
L'équipe Adobe

Copyright 2016 Adobe Systems Incorporated. All rights reserved. 345 Park Avenue, San Jose, CA 95110 USA

Vous disposez désormais d'une AdobelD fonctionnelle !

Il faut conserver votre identifiant Adobe (votre adresse mail) et votre mot de passe (créé pour l'occasion). Ils sont nécessaires pour utiliser vos logiciels, applications de lecture ou votre liseuse avec les livres de la médiathèque.

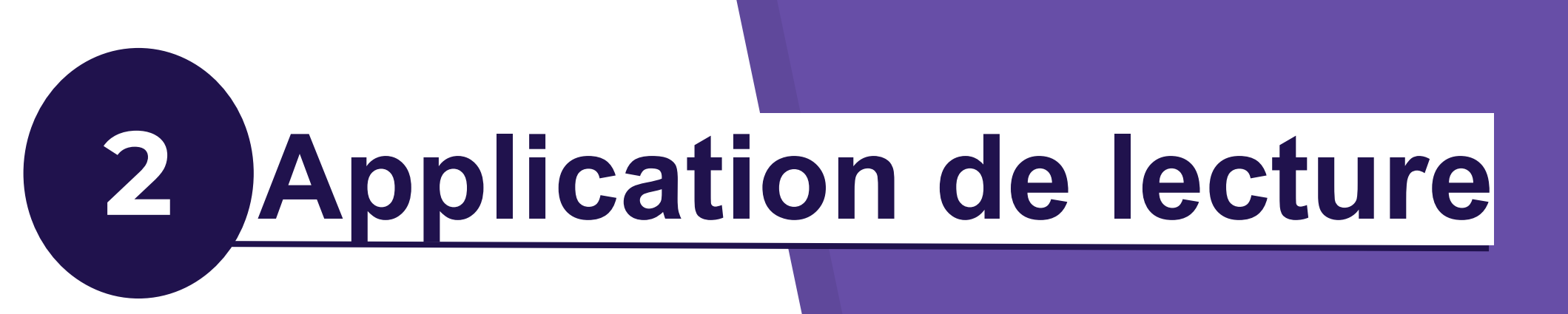

# Télécharger votre application de lecture

Pocketbook Reader est une application de lecture d'ebooks disponible sur Android et iOS capable d'emprunter et rendre des livres de bibliothèques numériques protégés par DRM Adobe.

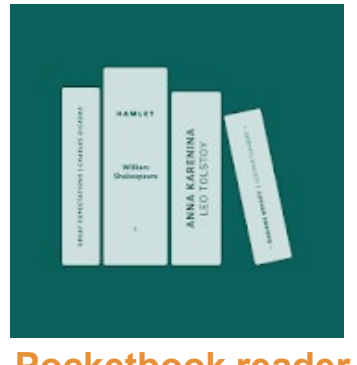

**Pocketbook reader** 

L'application est disponible sur smartphones et tablettes.

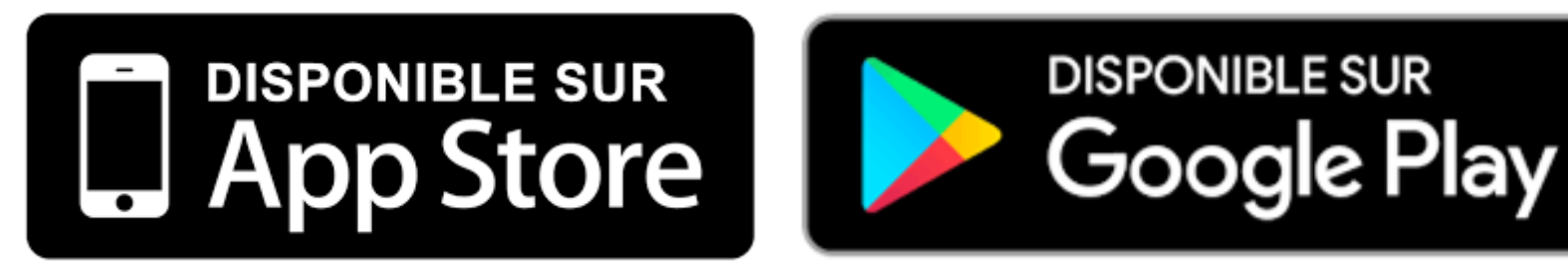

### Lancer Pocketbook reader

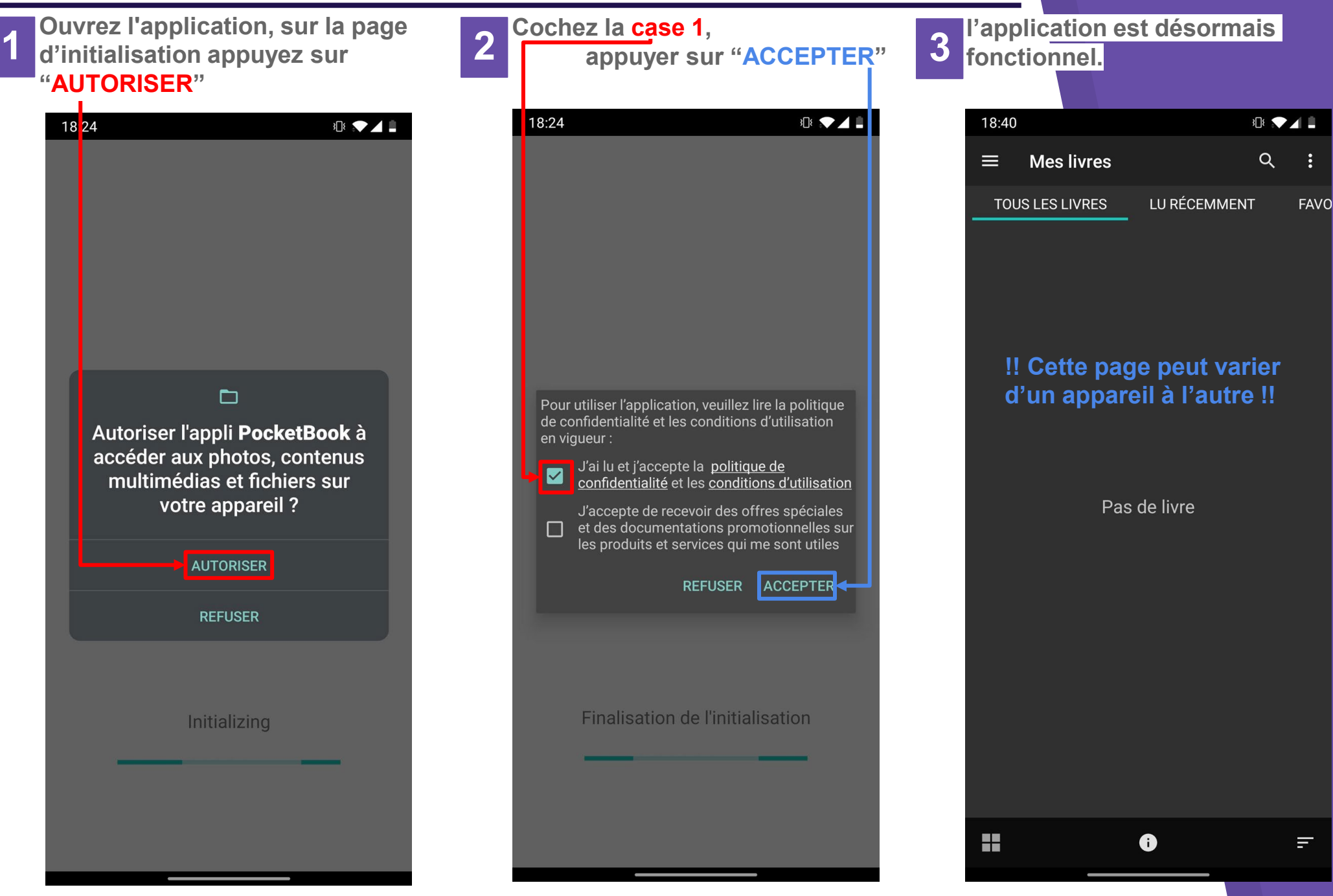

### **Gestion des DRM Adobe**

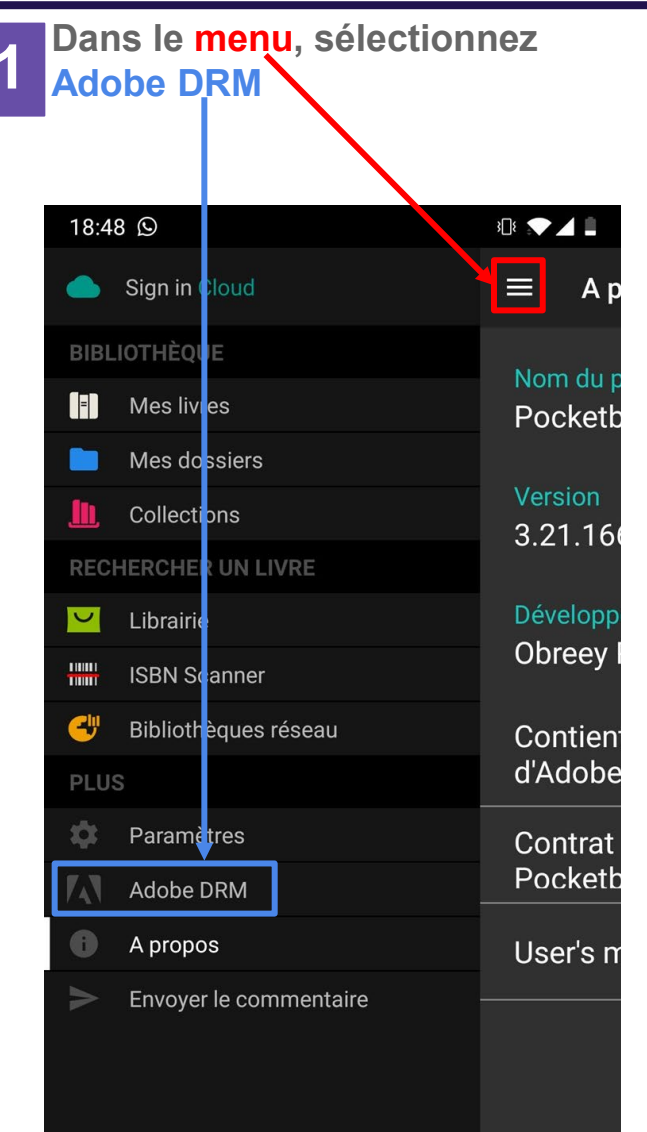

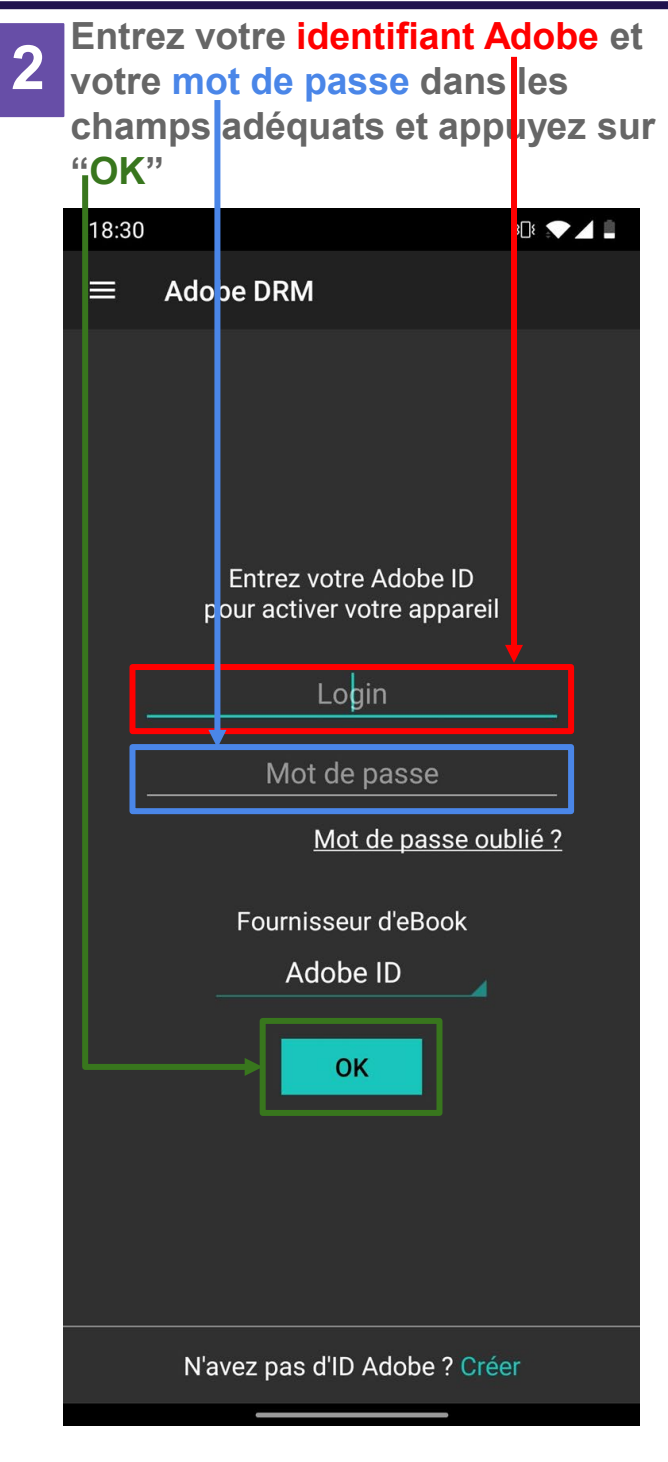

**3** Votre application est autorisée à lire des livres protégés par DRM adobe

| 18:31 |                       | 308 💎 🖌 🛢 |
|-------|-----------------------|-----------|
| ≡     | Adobe DRM             | +         |
| M     | @gmail.com<br>AdobelD | Î         |

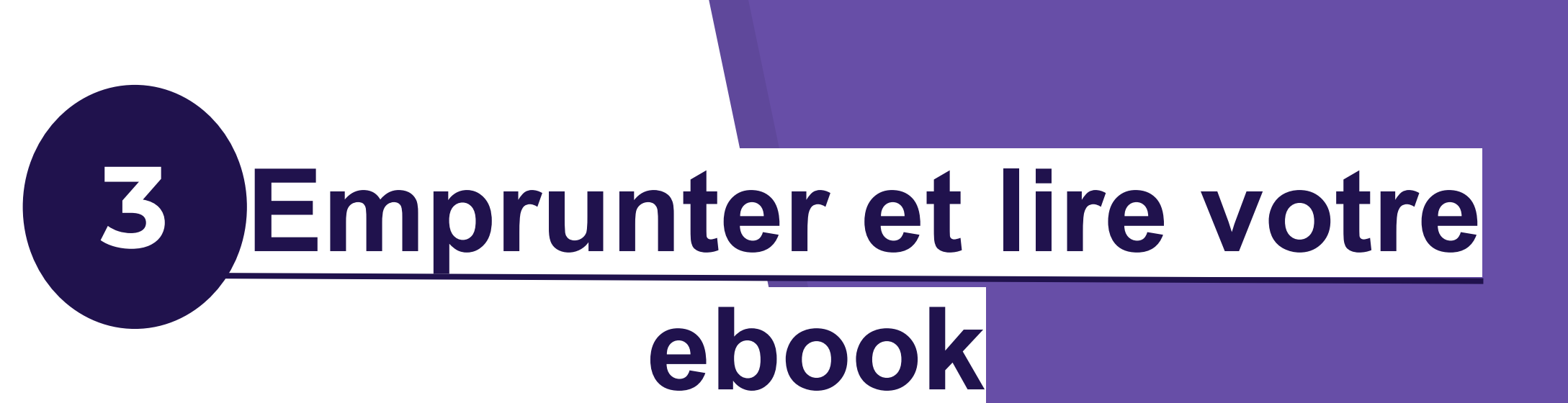

## Accéder à la médiathèque numérique

Sur le site de la médiathèque <u>www.mediathequebron.fr</u> Entrez votre numéro de carte et votre mot de passe dans la zone d'identification.

1

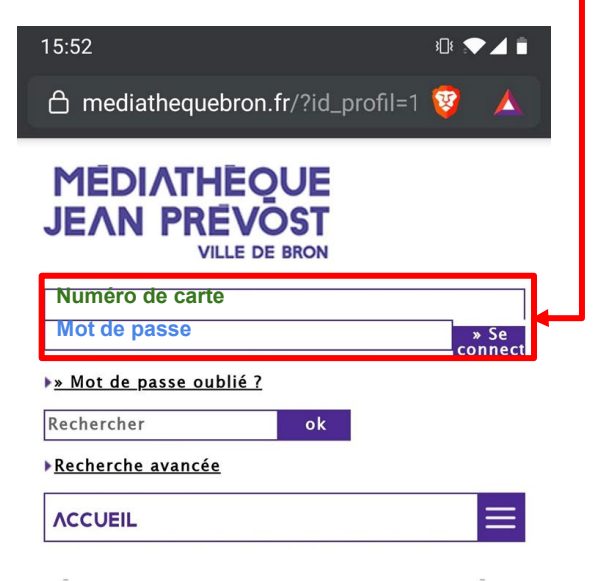

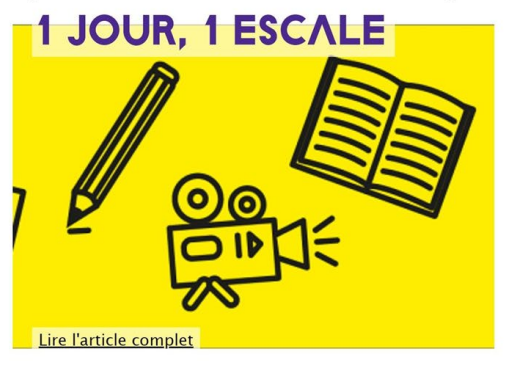

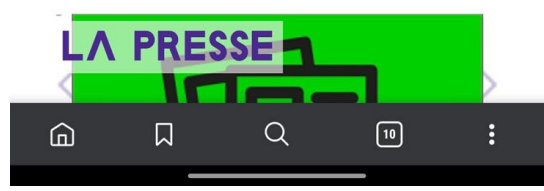

2 Une fois connecté, dans la zone d'ACCUEIL, sélectionnez l'onglet "NUMÉRIQUE" puis "RESSOURCES EN LIGNE"

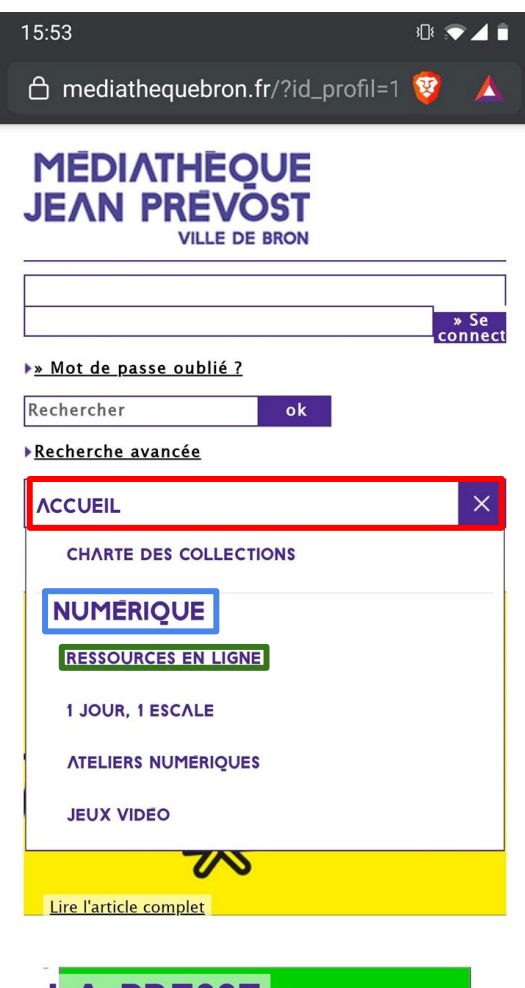

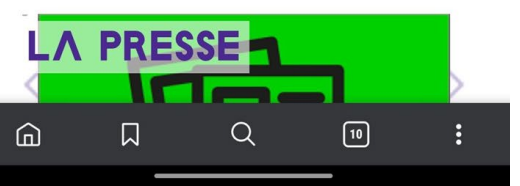

Choisissez la ressource E-3 **BOOKS** et appuyez sur "lire l'article complet" 15:53 3Di 💎 🔟 📋 IZNEO - BD EN LIGNE Envie de lire des BD en ligne ? Lire l'article complet CINEMA Accéder à des centaintes de films 24h/24h avec Univers ciné et Arte VOD ! Lire l'article complet **ENCYCLOPEDIE** La plus grande encyclopédie de langue française met la connaissance à la portée de tous ! Lire l'article complet E-BOOKS Vous souhaitez expérimenter la lecture d'e-books, découvrir l'édition numérique ? Lire l'article complet **A SAVOIR** 

#### S'INSCRIRE AUX JEUX VIDEO

Lorsque vous êtes sur un ordinateur de la médiathèque vous pouvez vous inscrire aux EHRUT DE MARE

#### 4 Sur la bibliothèque numérique de la médiathèque appuyez sur la bannière NumiLog

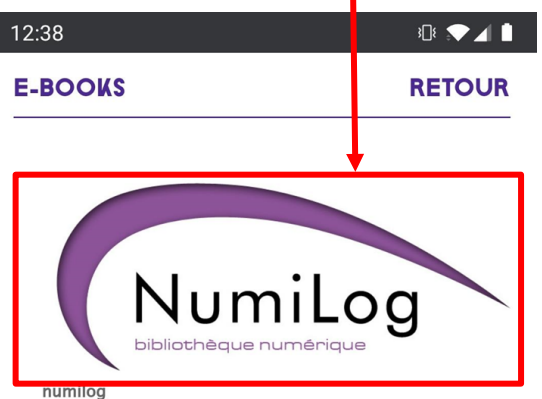

Vous souhaitez expérimenter la lecture d'e-books ? Découvrir l'édition numérique ?

Profitez de la nouvelle interface (compatible tablettes, smartphones) pour découvrir la librairie en ligne.

<u>Numilog</u> : service à distance de consultation et de prêt de livres numériques, disponible 7 jours/7 et 24h /24 ! Il vous suffit de vous identifier sur le portail pour accéder à cette ressource.

Venez faire votre choix parmi <u>un catalogue de romans</u> <u>récents</u> (littérature française et étrangère, polars, sciencefiction , romans ados...), constitué pour vous par les bibliothécaires. Cette offre s'enrichira au fil du temps.

#### Modalités de prêt

Ce service est réservé aux adhérents de la médiathèque. Les livres sont proposés au format epub et sont chronodégradables. Ils peuvent être consultés en ligne ou téléchargés gratuitement pour une durée de 3 semaines (avec un maximum de 3 ouvrages simultanément). A mettre sur votre liseuse (hors Kindle d'Amazon), votre tablette, votre smartphone ou votre ordinateur. Vous avez également la possibilité de réserver un livre numérique déjà emprunté. A partir de sa date de retour prévue, vous aurez alors 3 jours pour le télécharger

#### 5 En faisant défiler la page, vous avez un accès direct aux nouveautés

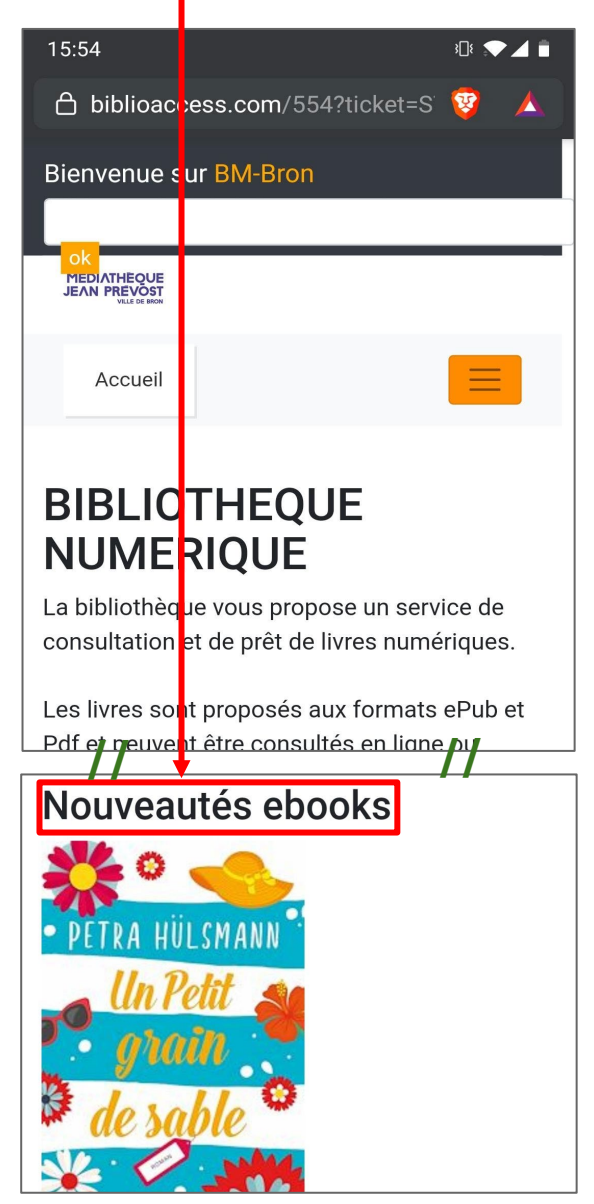

Pour accéder aux différentes 6 options, appuyez sur "menu" 15:54 308 💎 🖌 📋 Bienvenu e sur BM-Bron MEDIATHEC JEAN PREVO Accueil Catalogue Recherche avancée Aide Prêts en cours Réservations Connecté : Andtab01 Déconnexion

### BIBLIOTHEQUE NUMERIQUE

La bibliothèque vous propose un service de consultation et de prêt de livres numériques.

### **Emprunter un livre numérique**

308 💎 ⊿ 🔳

1

Sur la page du livre que vous désirez emprunter, appuyer sur "Télécharger ce livre au format EPUB..."

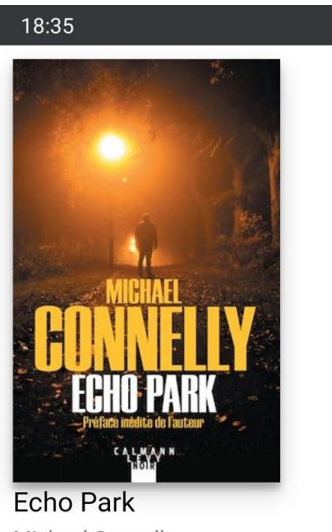

Michael Connelly Calmann-Lévy

Une sale affaire, 13 ansde mystère et, soudain,un suspect prêt à passeraux aveux ? Ce seraitsi simple... Pour Harry Bosch, échouer à résoudre une affaire est insupportable. Toujours hanté par la jeune Marie Gesto, disparue à la sortie d'un supermarché d'Hollywood en 1993 et jamais retrouvée, il ...

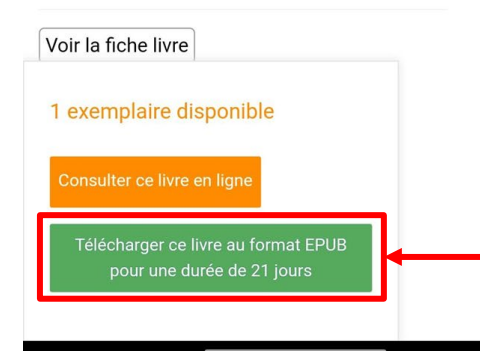

### 2 Une fois le livre téléchargé, appuyez sur "Ouvrir" pour

l'intégrer à votre application de lecture

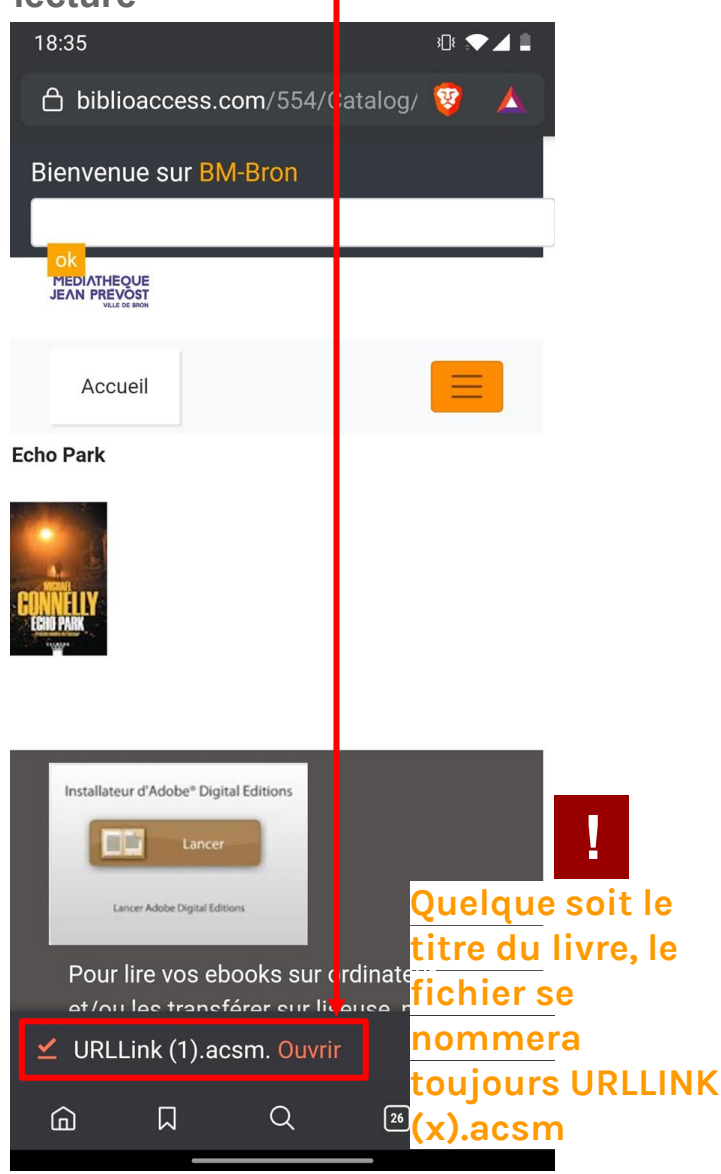

#### 3 Le livre apparaît dans Pocketbook reader, il faut appuyer dessus pour le lire

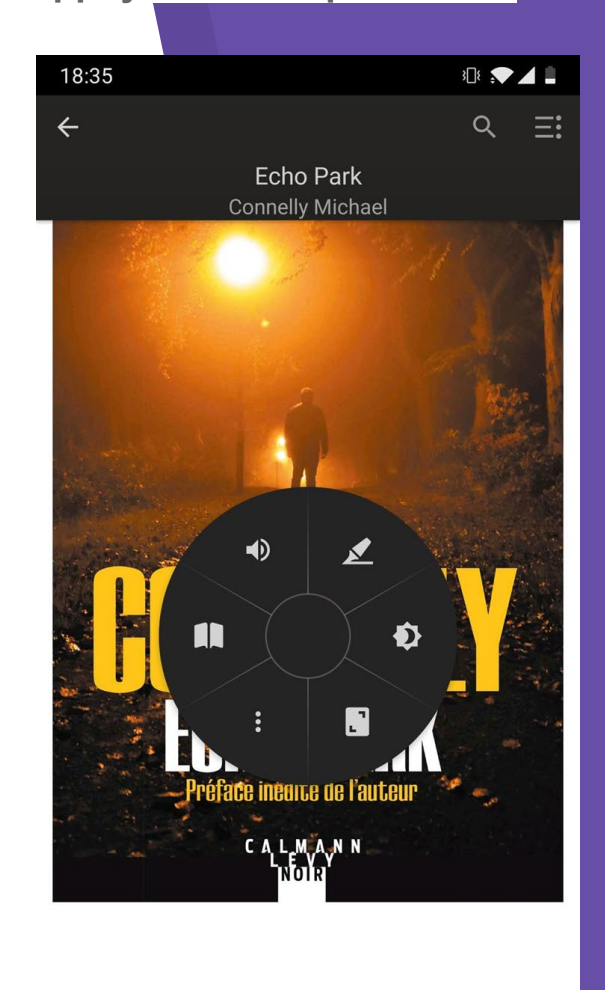

Echo Park.epub Téléchargement terminé

### Rendre un livre numérique

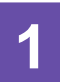

Appuyez quelques secondes sur le livre que vous désirez rendre pour le sélectionner, puis sur le menu

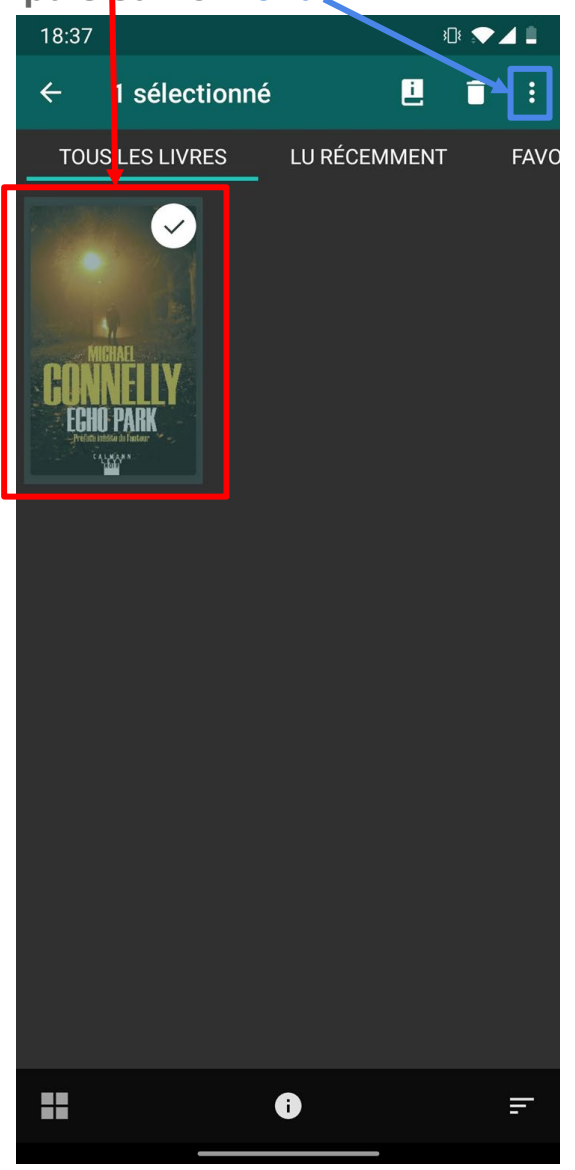

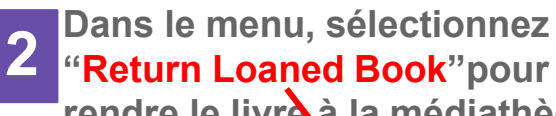

rendre le livre à la médiathèque avant le délai de 21 jours

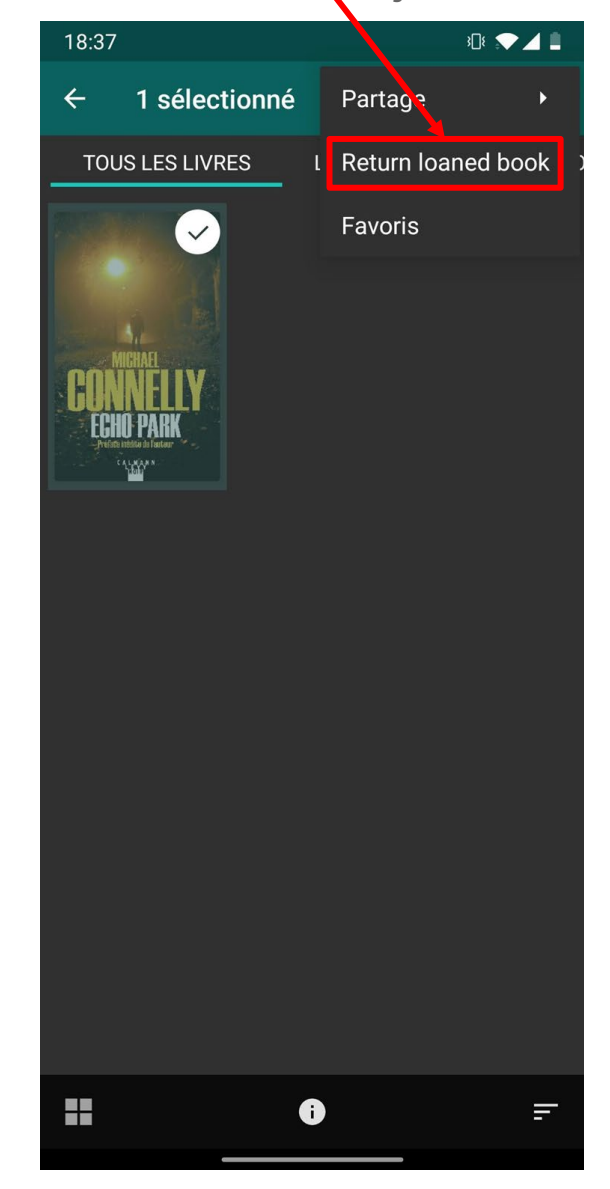

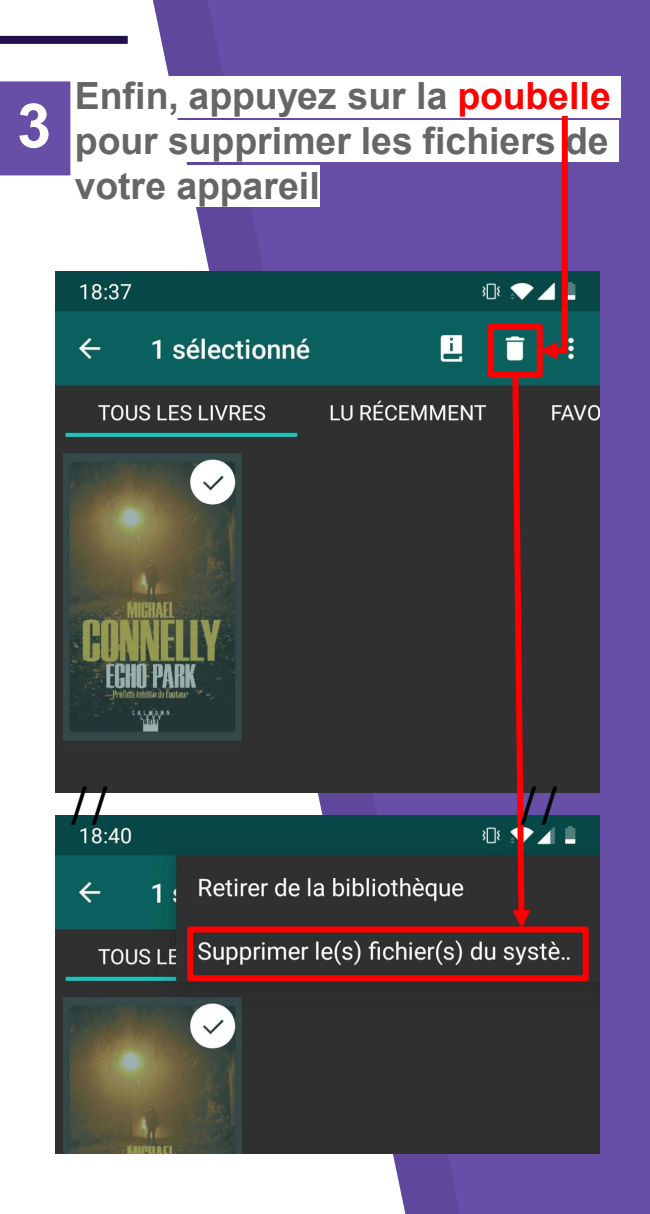

### **Quelques astuces...**

1

Dans le menu, visitez la rubrique "Paramètres" afin de configurer l'application à votre goût

| 18:48 🖸                    |          |  |
|----------------------------|----------|--|
| Sign in Cloud              | ≡ A p    |  |
| BIBLIOTI IÈQUE             | Noredu   |  |
| 📲 Mes livres               | Pocket   |  |
| 💼 Mes dossiers             |          |  |
| L. Collections             | Version  |  |
| RECHER CHER UN LIVRE       | 5.21.10  |  |
| 🗹 Lik <mark>r</mark> airie | Développ |  |
| ISE N Scanner              | Obreey   |  |
| 🕂 🛛 Bit liothèques réseau  | Contien  |  |
| PLUS                       | d'Adobe  |  |
| 🔯 Paramètres               | Contrat  |  |
| Adobe DRM                  | Pockett  |  |
| A propos                   | User's n |  |
| Envoyer le commentaire     |          |  |

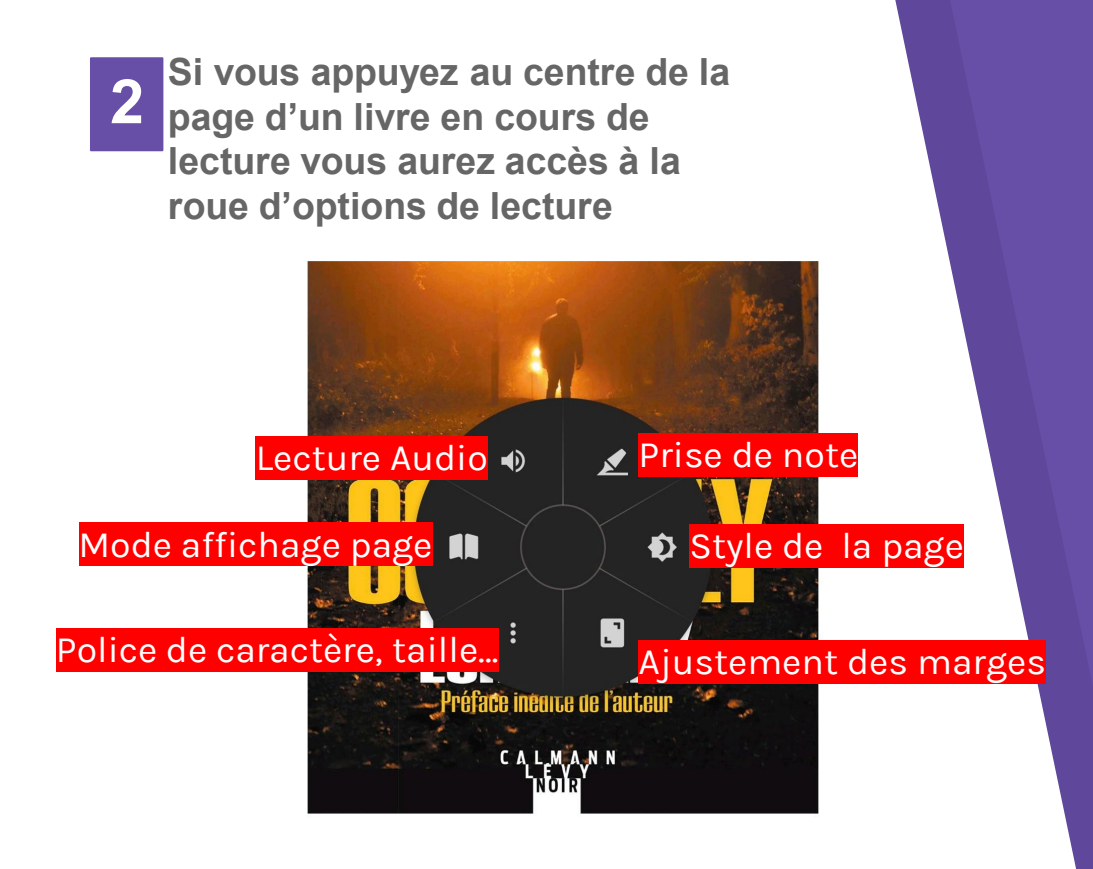

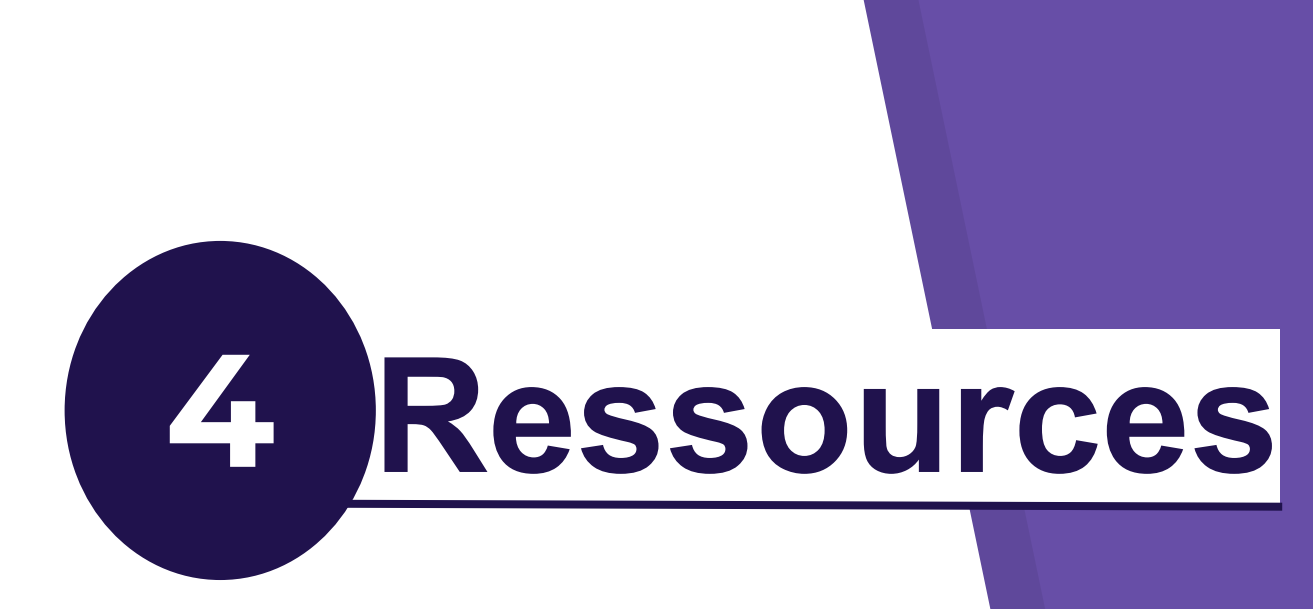

Certains livres sont disponibles gratuitements sur internet. Il s'agit de livres libres de droits ou tombés dans le domaine public. Vous pouvez les lires sur vos supports de livres numériques sans compte Adobe.

### Livres

https://fr.wikisource.org/wiki/Wikisource:Accueil http://www.inlibroveritas.net/liste-des-auteurs-du-domaine-public.html http://www.ebooksgratuits.com/ http://www.gutenberg.org/wiki/FR\_Principal

### Livres audios

http://www.litteratureaudio.com/ http://www.audiocite.net/